# Důležité informace pro nově přijaté účastníky celoživotního vzdělávání na Pedagogické fakultě MU

#### Centrum celoživotního vzdělávání

Vedoucí oddělení: Mgr. Jitka Karlišová | 549496494 | karlisova@ped.muni.cz

#### Organizační referentky:

Mgr. Dana Kučerová | 54949**3928** | kucerovadana@ped.muni.cz Michaela Daňková | mdankova@ped.muni.cz

#### Úřední hodiny:

| pondělí | 9:00 – 11:00 hod. |
|---------|-------------------|
| pátek   | 8:00 – 11:00 hod. |
|         | 12:00 – 14:30 hod |

#### Důležité webové stránky:

http://www.is.muni.cz – Informační systém MU http://www.is.muni.cz/zaciname – Začínáme s IS http://www.ped.muni.cz – webové stránky PdF MU

Použité zkratky: CCV = Centrum celoživotního vzdělávání CŽV = celoživotní vzdělávání IS = Informační systém MU PS = podzimní semestr JS = jarní semestr OC = Obchodní centrum MU

#### Harmonogram akademického roku 2016/2017 (harmonogram akademického roku vždy najdete v IS)

| Podzim 2016                 | 1. 9. 2016 – 31. 1. 2017       |
|-----------------------------|--------------------------------|
| registrace předmětů         | 1. 7. 2016 17:00 – 1. 8. 2016  |
| zápis předmětů              | 2. 8. 2016 17:00 – 18. 9. 2016 |
| změny v zápisu předmětů     | 19. 9. 2016 – 2. 10. 2016      |
| zveřejnění rozvrhu          | 1. 8.2016                      |
| zápis do seminárních skupin | 2. 8. 2016 – 2. 10. 2016       |
| výuka                       | 19. 9. 2016 – 17. 12. 2016     |
| zkouškové období            | 2. 1. 2017 – 11. 2. 2017       |
| Jaro 2017                   | 1. 2. 2017 – 31. 8. 2017       |
| registrace předmětů         | 1. 12. 2016 – 5. 2. 2017       |
| zápis předmětů              | 6. 2. 2017 17:00 – 19. 2. 2017 |
| změny v zápisu předmětů     | 20. 2. 2017 – 5. 3. 2017       |
| zveřejnění rozvrhu          | 19. 12. 2016                   |
| zápis do seminárních skupin | 6. 2. 2017 17:00 – 5. 3. 2017  |
| výuka                       | 20. 2. 2017 – 20. 5. 2017      |
| zkouškové období            | 22. 5. 2017 – 1. 7. 2017       |

# Informace k programu:

# 1. Datum zápisu

Datum zápisu do programu CŽV je shodné s datem rozhodnutí o přijetí. Zápis do programu provádí automaticky CCV na základě rozhodnutí o přijetí.

### 2. Registrace a zápis předmětů do IS

**Předměty 1. semestru** Vám budou zaregistrovány a zapsány CCV dle studijního katalogu (studijní katalog je zveřejněn na <u>www.ped.muni.cz</u>).

**Předměty vyšších semestrů** si registrují sami účastníci CŽV v období registrace předmětů stanovené harmonogramem akademického roku. Prakticky to znamená, že si v této době pomocí registrační šablony v IS zakliknete předměty, které chcete v příslušném semestru studovat. Registrační šablona je obdobou studijního katalogu, tj. doporučeného studijního plánu, v IS a obsahuje seznam povinných a povinně volitelných předmětů pro Váš obor. Po ukončení registrace následuje období zápisu registrovaných předmětů, v němž IS MU bezproblémově registrované předměty zapíše. Teprve okamžikem zápisu získáváte plné právo předmět studovat. Po zápisu předmětů je nutné u některých předmětů provést přihlášení do seminárních skupin (pokud se zapomenete přihlásit do seminárních skupin, neuvidíte ve svém rozvrhu místnosti, ve kterých výuka probíhá).

**Při registraci předmětů** (stejně jako při práci s jinými aplikacemi v IS) je třeba **zvolit správné období**. Informaci o vybraném období najdete na webové stránce vždy vpravo nahoře!

#### 3. Přístupové heslo do IS

Pro přístup do IS Vám slouží přihlašovací údaje skládající se z přístupového jména (tzv. učo) a primárního hesla. Přihlašovací údaje do IS jsou přiloženy k rozhodnutí o přijetí. Pokud je nemáte přiložené a neznáte je z předchozího studia na MU, je nutné požádat CCV o vygenerování nových údajů, a to v úředních hodinách osobně nebo e-mailem na adresu <u>ccv@ped.muni.cz</u>. Přihlašovací údaje Vám budou dodatečně zaslány na adresu bydliště uvedenou v přihlášce nebo osobně na CCV. Po prvním přihlášení si přečtěte Osobní administrativa => Nápověda => Začínáme s is.muni.cz pro studenty (<u>https://is.muni.cz/auth/help/student/zaciname</u>). Heslo sekundární (pro vstup do lokálních počítačových sítí, do katalogu knihovny atd.) si kdykoliv sami nastavíte v IS.

#### 4. Rozvrh

Na základě zapsaných předmětů se Vám přímo v IS zobrazí Váš rozvrh. Termín 1. výuky bude zveřejněn i na webových stránkách www.ped.muni.cz</u>. Termín zveřejnění rozvrhu najdete v harmonogramu akademického roku. Pokud se Vám rozvrh některého předmětu v IS nezobrazí, je nutné se nejprve přihlásit do seminární skupiny daného předmětu. V případě že předmět nemá seminární skupiny a jeho rozvrh není znám, je nutné se obrátit na garanta, vyučujícího, rozvrháře katedry.

Případné dotazy k rozvrhu směřujte na Ing. Nikolu Rimešů (rimesu@ped.muni.cz).

# 5. Průkaz účastníka CŽV – focení do IS

Každý účastník CŽV musí mít průkaz účastníka CŽV. Vydání průkazu je podmíněno vyfocením do IS (viz informace níže) a provedením objednávky průkazu v OC. Podrobnější informace k objednávce průkazu najdete na adrese <u>http://is.muni.cz/obchod/fakulta/ped/.</u>

Focení do IS se provádí na následující adrese a v termínech:

Komenského náměstí 2 (budova bývalé LF)

Místnost 139 (139C) přízemí vpravo

středa 10.00 - 11.00 hod.

pátek 10.00 - 11.00 hod.

Veškeré informace ohledně focení naleznete zde:

https://www.ics.muni.cz/cs/katalog-sluzeb/zakladni-informace/fotografovani-osob-a-prukazy

Focení do IS bude probíhat také ve vybraných termínech přímo v prostorách PdF MU. Termíny Vám budou sděleny dodatečně hromadným e-mailem přes IS (cca v říjnu 2016).

Průkaz účastníka CŽV si budete moci vyzvednout cca 14 dnů po vyfocení do IS či objednávky průkazu přes OC na pracovišti CCV.

# 6. Nákup semestru v OC

#### Nákup semestru podzim 2016 je nutné provést v termínu od 1. 8. do 30. 9. 2016.

Postup při nákupu semestru:

- 1. Na adrese <u>is.muni.cz</u> se přihlásíte do IS MU.
- 2. Na titulní straně IS klikněte na odkaz Obchodní centrum (v panelu hlavní nabídky, příp. v levém sloupci).
- 3. V regálu Pedagogické fakulty zvolte nabídku Celoživotní vzdělávání.
- 4. Vyberte váš program, obor a požadovaný semestr a kliknutím na "Přidat do košíku" jej do košíku přidejte.
- 5. Klikněte na "Nákupní košík", zkontrolujte správnost svého výběru a počet objednávaných balení. V případě potřeby upravte (úpravou cifry v políčku "Počet balení"...) a uložte kliknutím na "Provést změny". Klikněte na "Objednat".
- 6. Zkontroluje a v případě potřeby pak upravte své osobní údaje, fakturační adresu atd. Klikněte na "Pokračovat".
- 7. Ještě jednou zkontrolujte správnost své objednávky. Klikněte na "Dokončit".
- 8. Vaše objednávka je odeslána do systému OC. Je vám vygenerován jedinečný variabilní symbol (555xxxxx, kde xxxxx je šestimístné číslo vaší objednávky) a zveřejněno číslo účtu, na který máte poukázat platbu. Učiňte tak do data splatnosti.

V případě nejasností s nákupem přes OC kontaktujte <u>istech@fi.muni.cz</u>. Současně upozorňujeme, že dle zákona je Vaší povinností zaslat platbu tak, aby v den splatnosti již byla na účtu MU. **Stejným způsobem vždy provedete nákup dalších semestrů ve stanovené době.** POZOR: Neuhrazením úplaty za 1. semestr pozbývá rozhodnutí o přijetí do programu CŽV platnost.

Veškeré informace o CŽV jsou uvedeny na http://www.ped.muni.cz/studium/celozivotnivzdelavani/pro-ucastniky-czv/, včetně Směrnice děkana k realizaci programů celoživotního vzdělávání na PdF MU - doporučuji prostudovat!

Důležitá upozornění jsou vždy zasílána referentkou Centra celoživotního vzdělávání na univerzitní e-mail (učo@mail.muni.cz) prostřednictvím IS.